Ajout d'un clavier

Pour ajouter des claviers, suivez ces étapes :

Étape 1

Ouvrez le menu pour des options supplémentaires. Sélectionnez "Paramètres".

## Étape 2

Dans le menu des paramètres du Keyman, sélectionnez "Langues installées".

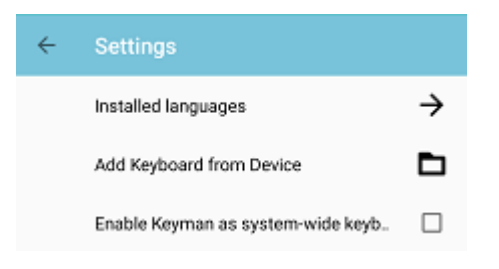

## Étape 3

Dans le menu "Langues installées", appuyez sur le bouton + en bas à droite de votre écran.

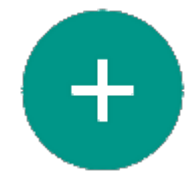

## Étape 4

Une liste de toutes les langues disponibles apparaîtra. Faites défiler cette liste jusqu'à ce que vous trouviez la langue que vous souhaitez installer. Les langues marquées d'une flèche vers la <u>droite ont plusieurs claviers - par</u> exemple, nous avons plus de 10 claviers tamouls différents.

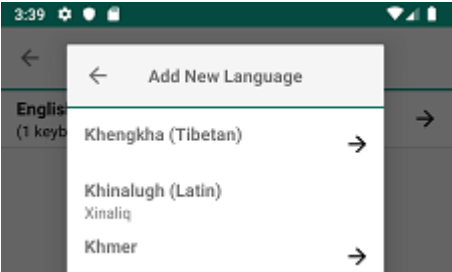

Sélectionnez la langue et le clavier que vous souhaitez installer - une fenêtre contextuelle vous demandera confirmation, cliquez sur le bouton Télécharger.

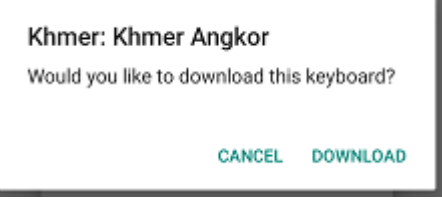

## Étape 5

Une fois le téléchargement terminé, le nouveau clavier sera sélectionné. Appuyez plusieurs fois sur le bouton ← dans le coin supérieur gauche de la fenêtre contextuelle et le nouveau clavier sera activé.

| 3:39 🌣 🖲 🖆              |                     |               |
|-------------------------|---------------------|---------------|
| ~                       | Installed Languages |               |
| English<br>(1 keyboard) |                     | ÷             |
| Khmer<br>(1 keyboard)   |                     | $\rightarrow$ |

Étape alternative pour le clavier du système

Le clavier du système Keyman comporte un bouton supplémentaire CLOSE KEYMAN en bas à gauche du menu "Claviers". En appuyant sur ce bouton, Keyman se ferme et passe au clavier suivant du système qui n'est pas Keyman.

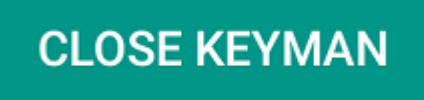